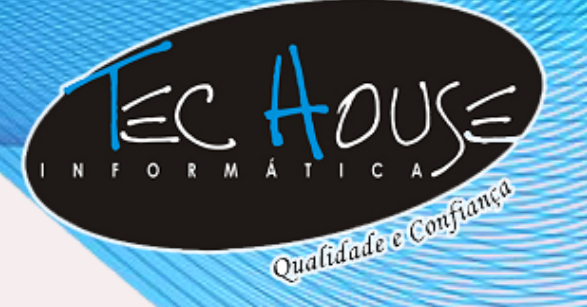

## MANUAL PARA ABERTURA DE TICKET

**TEC HOUSE INFORMÁTICA** 

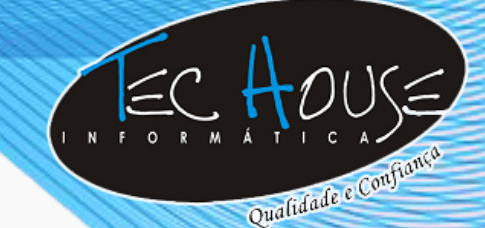

Desde 2004 oferecendo o que há de melhor em tecnologia

## Resumo

A Tec House Informática desenvolveu este manual de forma prática e intuitiva com o objetivo de auxiliar na resolução de problemas encontrados em seu ambiente de trabalho da maneira mais eficaz e rápida possível para que não haja desencontro de informações e falta de registros das atividades efetuadas.

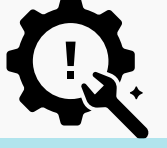

Caso a empresa esteja com problema geral de internet, primeiramente, ligue para sua operadora e confirme se o sinal está chegando ao seu modem normalmente.

Após abertura do ticket entre em contato: Telefone: 11 4994-9600 Opção 5 WhatsApp: 11 4780-8271 (Somente para troca de mensagens de TEXTO) Atendimento: Segunda a sexta-feira das 08:30 às 18:00 horas.

Desde 2004 oferecendo o que há de melhor em tecnologia

#### Passo a Passo

O primeiro passo é abrir seu navegador (Google Chrome, Internet Explorer, Mozilla Firefox, etc) e acessar o site <u>www.techouse.com.br</u> Clique na aba **"Suporte".** 

Qualidade e Conf

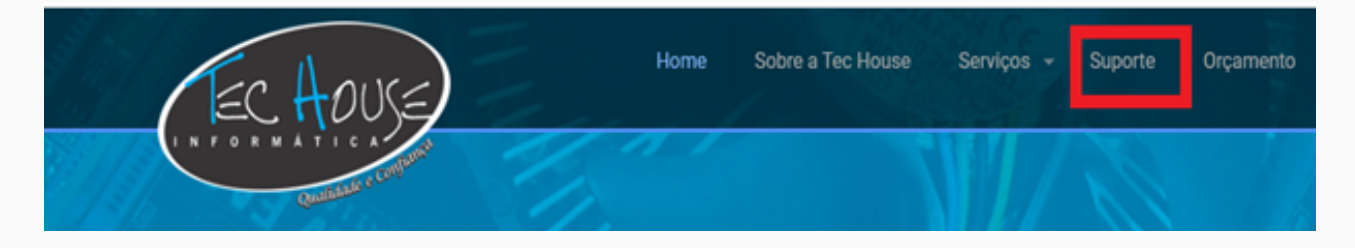

Entre com seus dados de login no campo "Abrir/Acompanhar Ticket".

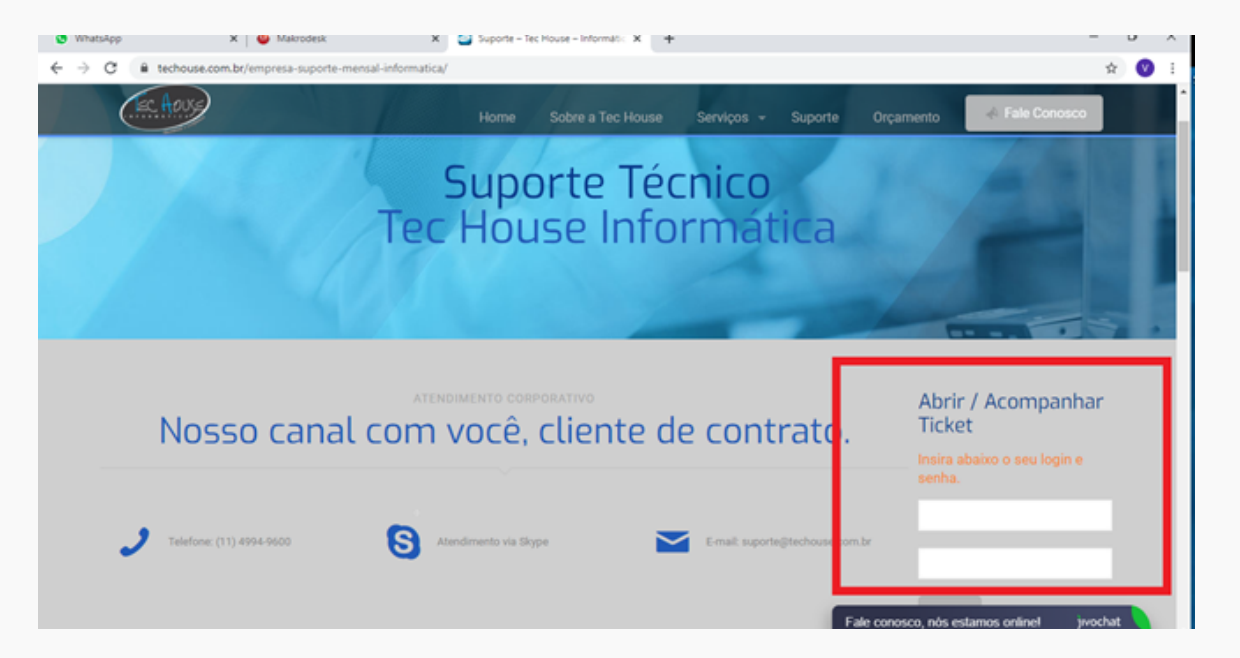

**Obs:** Devem-se diferenciar as letras maiúsculas das minúsculas.

Desde 2004 oferecendo o que há de melhor em tecnologia

#### Passo a Passo

Após o login, você será redirecionado para a página a seguir e em seguida clique em **"Abrir Chamado".** 

Qualidade e Confi

|                          | Meus                            | Cham | ndos 🔼 | tualiza | Abrir Chi | amado   |  |  |  |
|--------------------------|---------------------------------|------|--------|---------|-----------|---------|--|--|--|
| Exibe 25 \star Registros |                                 |      |        |         |           |         |  |  |  |
| Pra                      | zo                              | N*   | Status |         |           | Defeito |  |  |  |
| Sem o                    | Sem dados disponíveis na tabela |      |        |         |           |         |  |  |  |
|                          |                                 |      |        |         |           |         |  |  |  |
|                          |                                 |      |        |         |           |         |  |  |  |

| /tps://portal2.makro | desk.com.br/u | su/abrir  |   |       |             |  |
|----------------------|---------------|-----------|---|-------|-------------|--|
|                      |               |           |   |       |             |  |
| II Abrir Chamado     |               |           |   |       |             |  |
|                      |               |           |   |       |             |  |
| Setor Atendimento    |               |           | _ |       |             |  |
|                      |               |           | * |       |             |  |
| Serviço              |               |           |   |       |             |  |
|                      |               |           | * |       |             |  |
| Isuario              |               |           |   |       |             |  |
| U SUBLIU             |               |           |   |       |             |  |
|                      |               |           |   |       |             |  |
| Nome do Computado    | e             |           |   |       |             |  |
|                      |               |           |   |       |             |  |
|                      |               |           |   |       |             |  |
| Defeito              |               |           |   |       |             |  |
|                      |               |           |   |       |             |  |
|                      |               |           |   |       |             |  |
| A Normal text •      | Bold Italic   | Underline |   | 10 BL | <b>31 8</b> |  |
|                      |               |           |   |       |             |  |
| Mensagem             |               |           |   |       |             |  |
|                      |               |           |   |       |             |  |
|                      |               |           |   |       |             |  |
|                      |               |           |   |       |             |  |
|                      |               |           |   |       |             |  |
| Selectone            | Esc           | other     |   |       |             |  |
| Selectone            | Exc.          | olher     |   |       |             |  |

Desde 2004 oferecendo o que há de melhor em tecnologia

## Passo a Passo

#### Preencha os campos da seguinte forma:

Setor Atendimento: Selecionar SUPORTE-Online.

Serviços: Selecione onde o defeito ocorre.

**Usuário:** Deverá ser inserido o nome da pessoa que utiliza o computador.

Nome do Computador: Insira o nome de usuário do equipamento, para verificar essa informação siga os passos da página 6, 7 e 8. Defeito: Especifique o problema e para mais detalhes use a caixa de comentários, se desejarem. Pode ser inserida imagem utilizando o botão "Escolher".

Qualidade e Conf

Para verificar como anexar um print screen da tela siga os passos da página 8 e 9.

Clique em salvar.

#### **Como verificar o nome do computador**

Clique com o botão direito em Meu Computador/Este Computador e selecione a opção propriedades.

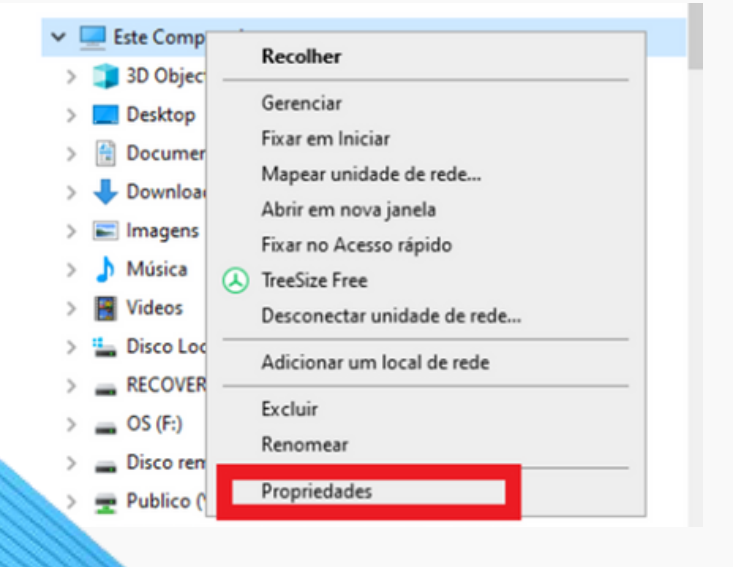

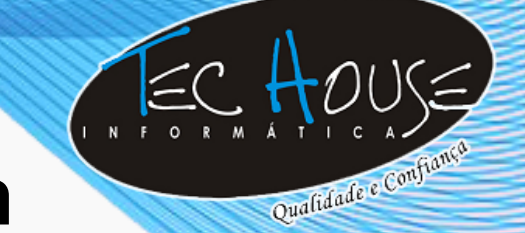

Desde 2004 oferecendo o que há de melhor em tecnologia

## Passo a Passo

#### Windows 7:

|                       | Fabricante:                     | Megaware                                                              |
|-----------------------|---------------------------------|-----------------------------------------------------------------------|
|                       | Modelo:                         | H55H-CM                                                               |
|                       | Classificação:                  | 2,0 O Índice de Experiência do Windows precisa ser atualizado         |
|                       | Processador:                    | Intel(R) Core(TM) i3 CPU 540 @ 3.07GHz 3.07 GHz                       |
|                       | Memória instalada (RAM):        | 8,00 GB                                                               |
|                       | Tipo de sistema:                | Sistema Operacional de 64 Bits                                        |
|                       | Caneta e Toque:                 | Nenhuma Entrada à Caneta ou por Toque está disponível para este vídeo |
|                       | Suporte Megaware                |                                                                       |
|                       | Telefone:                       | 0800-721-0000                                                         |
|                       | Site                            | Suporte online                                                        |
|                       | Nome do computador, domini      | o e configurações de grupo de trabalho                                |
|                       | Nome do computador:             | TH07                                                                  |
|                       | Nome completo do<br>computador: | THID/.TECHOUSE.LOCAL                                                  |
|                       | Descrição do computador:        | TH07                                                                  |
|                       | Dominio:                        | TECHOUSELOCAL                                                         |
|                       | Ativação do Windows             |                                                                       |
| te também             | Windows ativado                 |                                                                       |
| de Ações<br>vs Update | ID do Produto (Product ID):     | 00371-OEM-8992671-00004                                               |
| -                     |                                 |                                                                       |

#### Windows 8/8.1:

Centra Windo

| Inicio do Painel de Controle  | Exibir informações básio        | cas sobre o computador                                              |
|-------------------------------|---------------------------------|---------------------------------------------------------------------|
| 💡 Gerenciador de Dispositivos | Edição do Windows               |                                                                     |
| Configurações remotas         | Windows 8.1 Pro                 |                                                                     |
| Proteção do sistema           | © 2013 Microsoft Corporat       | ion. Todos os direitos reservados.                                  |
| Configurações avançadas do    | Obtenha mais recursos con       | n a nova edição do Windows                                          |
| poterrio                      | Sistema                         |                                                                     |
|                               | Processador:                    | Intel(R) Core(TM) i5-4430 CPU @ 3.00GHz 3.00 GHz                    |
|                               | Memória instalada (RAM):        | 8,00 GB                                                             |
|                               | Tipo de sistema:                | Sistema Operacional de 64 bits, processador com base em x64         |
|                               | Caneta e Toque:                 | Nenhuma Entrada à Caneta ou por Toque está disponível para este vío |
|                               | Nome do computador, domíni      | o e configurações de grupo de trabalho                              |
|                               | Nome do computador:             | THI04                                                               |
|                               | Nome completo do<br>computador: | THIU4.TECHDUSE.LOCAL                                                |
|                               | Descrição do computador:        |                                                                     |
|                               | Domínio:                        | TECHOUSE.LOCAL                                                      |
|                               |                                 |                                                                     |

Desde 2004 oferecendo o que há de melhor em tecnologia

## Passo a Passo

#### Windows 10:

| Localizar uma configuração 🔎 |                      | O computador está monitorado e<br>protegido.<br>Veja detalhes em Segurança do Windows |                                                     |  |  |  |  |  |
|------------------------------|----------------------|---------------------------------------------------------------------------------------|-----------------------------------------------------|--|--|--|--|--|
|                              |                      |                                                                                       |                                                     |  |  |  |  |  |
| 10                           | Som                  | Nome do dispositivo                                                                   | THI06                                               |  |  |  |  |  |
|                              | Notificações e ações | Nome completo do dispositivo                                                          | THI06.TECHOUSE.LOCAL                                |  |  |  |  |  |
| ~                            |                      | Processador                                                                           | Intel(R) Core(TM) i3-3240 CPU @<br>3.40GHz 3.40 GHz |  |  |  |  |  |
| ð                            | Assistente de foco   | RAM instalada                                                                         | 6.00 GB (utilizável: 5.71 GB)                       |  |  |  |  |  |
| Φ                            | Energia e suspensão  | ID do dispositivo                                                                     | 3D8075C9-<br>D25A-4E89-99C9-8F24536A8DBE            |  |  |  |  |  |
|                              |                      | ID do Produto                                                                         | 00331-10000-00001-AA579                             |  |  |  |  |  |
| _                            | Armazenamento        | Tipo de sistema                                                                       | Sistema operacional de 64 bits.                     |  |  |  |  |  |

Qualidade e Conf

#### Como tirar Print Screen da tela.

Clique no menu iniciar e digite ferramenta de captura

#### Windows 7:

| Programas (1)                      |  |
|------------------------------------|--|
| 😪 Ferramenta de Captura            |  |
|                                    |  |
|                                    |  |
|                                    |  |
| mere                               |  |
|                                    |  |
|                                    |  |
|                                    |  |
|                                    |  |
|                                    |  |
|                                    |  |
| O Ver mair resultador              |  |
|                                    |  |
| FERRAMENTA DE CAPTURA × Desligar + |  |
|                                    |  |

Desde 2004 oferecendo o que há de melhor em tecnologia

## Passo a Passo

#### Windows 8/8.1:

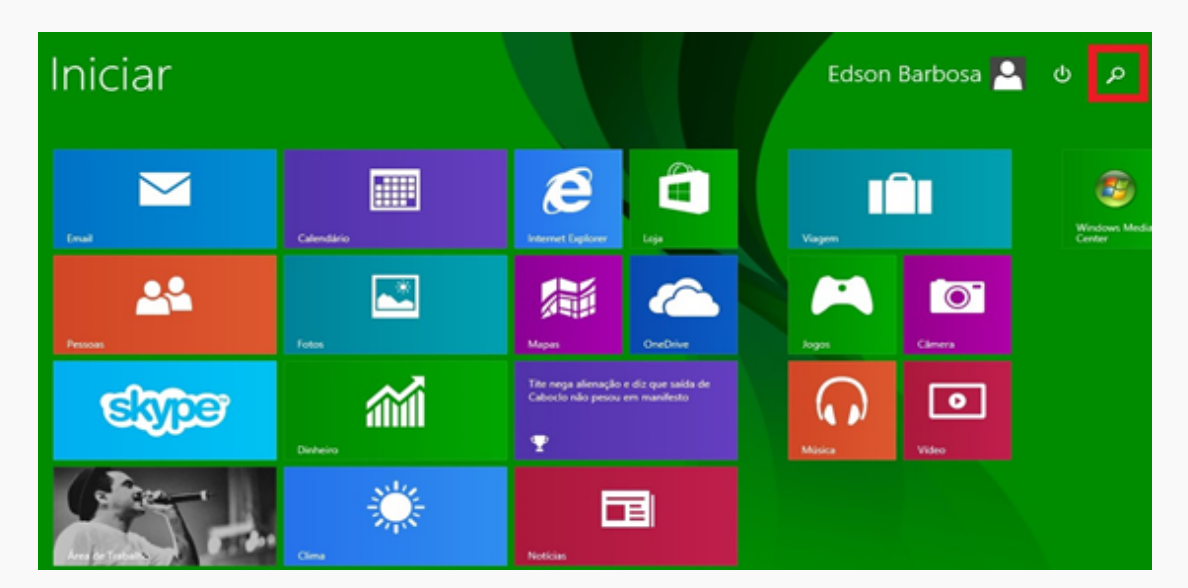

Qualidade e Confia

| Iniciar |                                                                                                    |                                                                          | Eds         | Pocculicar<br>Todos os lugares 🐱<br>FERRAMENTA DE CAPTURA |
|---------|----------------------------------------------------------------------------------------------------|--------------------------------------------------------------------------|-------------|-----------------------------------------------------------|
| End.    | Calendário                                                                                                    | Kennet Explorer                                                          | Viegen      | Ferramenta de Captura<br>FERRAMENTA DE CAPTURA            |
| Pessas  | Fotos                                                                                                    | Maps CreDite                                                             | Jagas       |                                                           |
| Stree   | Contents                                                                                                    | Tite nega alienação e diz que saida de<br>Caboclo não pesou em manifesto | Noise State |                                                           |
|         | Core and the second second sec | Noticias                                                                 |             |                                                           |

# INFORMÁTICAS

## Tec House Informática

Desde 2004 oferecendo o que há de melhor em tecnologia

## Passo a Passo

#### Windows 10:

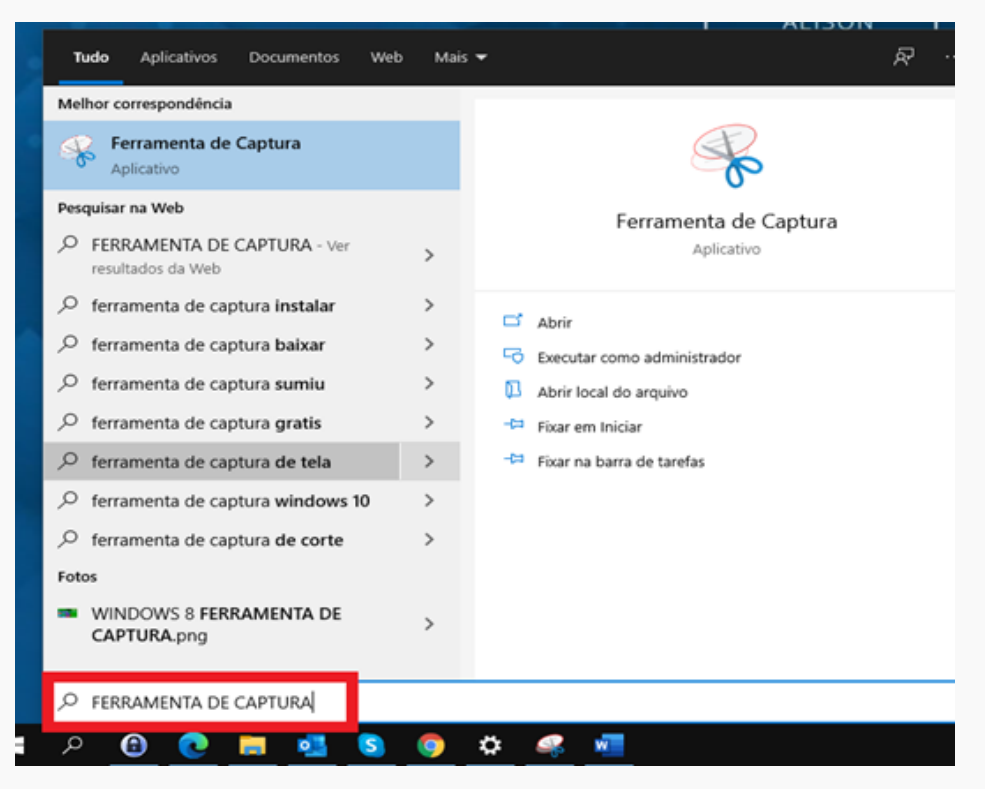

Abra o aplicativo e clique em novo, selecione o que deseja capturar e clique em salvar.

Por fim, vá ao local do arquivo que você salvou, selecione-o, e basta clicar em **"Enviar".** 

Logo após, esta guia será fechada e automaticamente irá abrir outra para confirmação das informações, feche esta guia e o ticket estará aberto.

## **Tec House Informática** Desde 2004 oferecendo o que há de melhor em tecnologia **Informações Adicionais**

Ao acessar o sistema de ticket, pedimos que **troque a senha** de acesso, pois a mesma segue um padrão comum para **facilitar o primeiro acesso.** Para fazer a alteração siga as abas da imagem a seguir:

| Makrodesk                               | x +                                                |  |  |  | - | σ | $\times$ | Β      |
|-----------------------------------------|----------------------------------------------------|--|--|--|---|---|----------|--------|
| $\leftarrow \rightarrow C$ $\bigcirc$ h | C 🗅 https://portal2.makrodesk.com.br/usu/login     |  |  |  |   |   |          | Anquir |
| <b>a</b>                                | & Bern Vindo NOVA TEC + 0 Configuração + 1º Logout |  |  |  |   |   | Î        | Ĉ      |
| Tec House                               | ill Home () Meus Dados                             |  |  |  |   |   |          | - A    |
| 👹 Meus Chamados                         |                                                    |  |  |  |   |   |          |        |
| X Históricos                            | Meus Dados                                         |  |  |  |   |   |          |        |
| Arquivos Disponíveis                    | Nova Senha:                                        |  |  |  |   |   |          |        |
| O Configurações                         | Senha Atual:                                       |  |  |  |   |   |          |        |
| Meus Dados                              |                                                    |  |  |  |   |   |          |        |
| Login                                   | Sahar Cancelar                                     |  |  |  |   |   |          |        |
| in Ajuda                                |                                                    |  |  |  |   |   |          |        |
|                                         |                                                    |  |  |  |   |   |          |        |

Após a abertura do ticket o suporte será notificado com o envio de um e-mail automático pelo sistema nos informando sobre a abertura do mesmo e estará aguardando seu contato por telefone ou WhatsApp.

A partir de 07/2021, para segurança das informações, somente faremos suporte mediante a abertura prévia do ticket. Agradecemos a atenção.